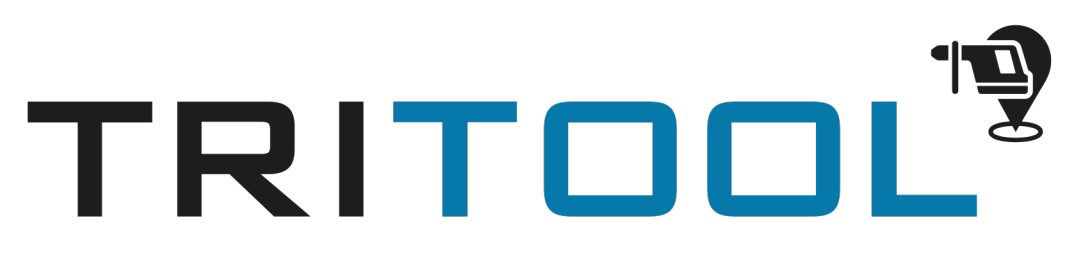

## Alle Geräte im Blick

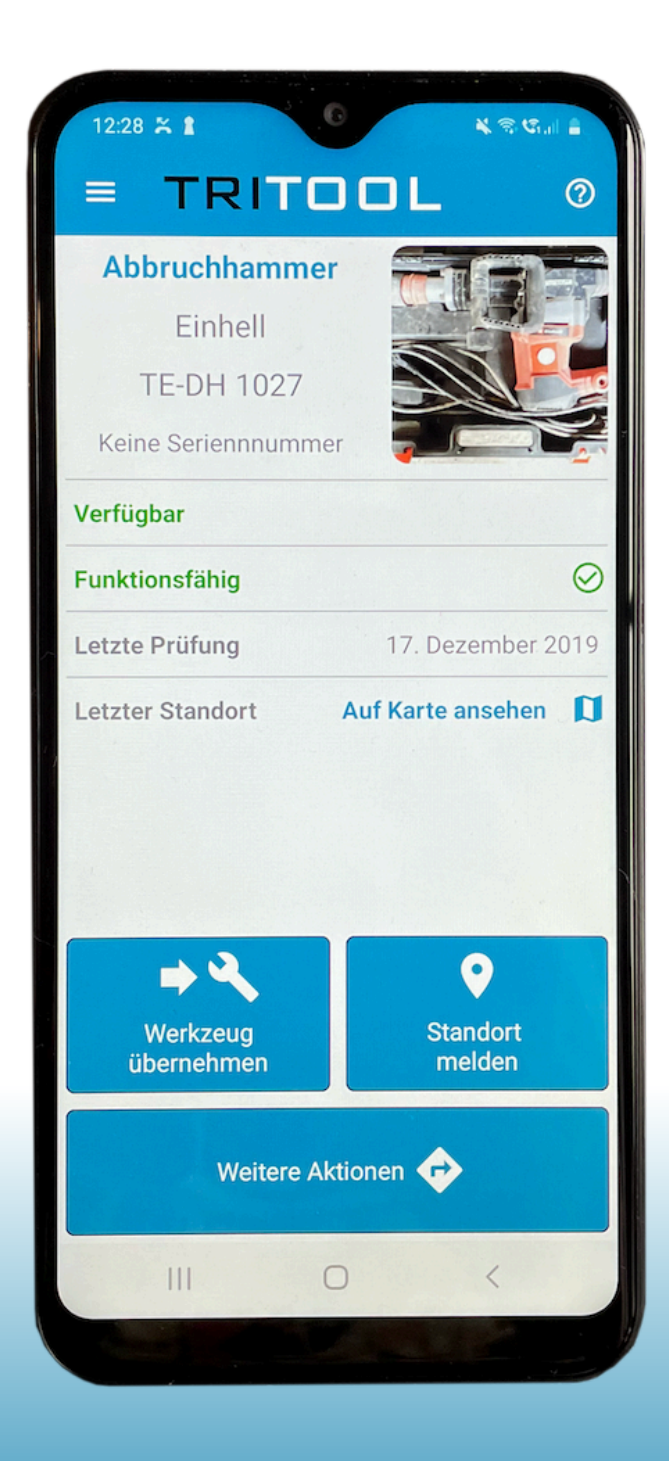

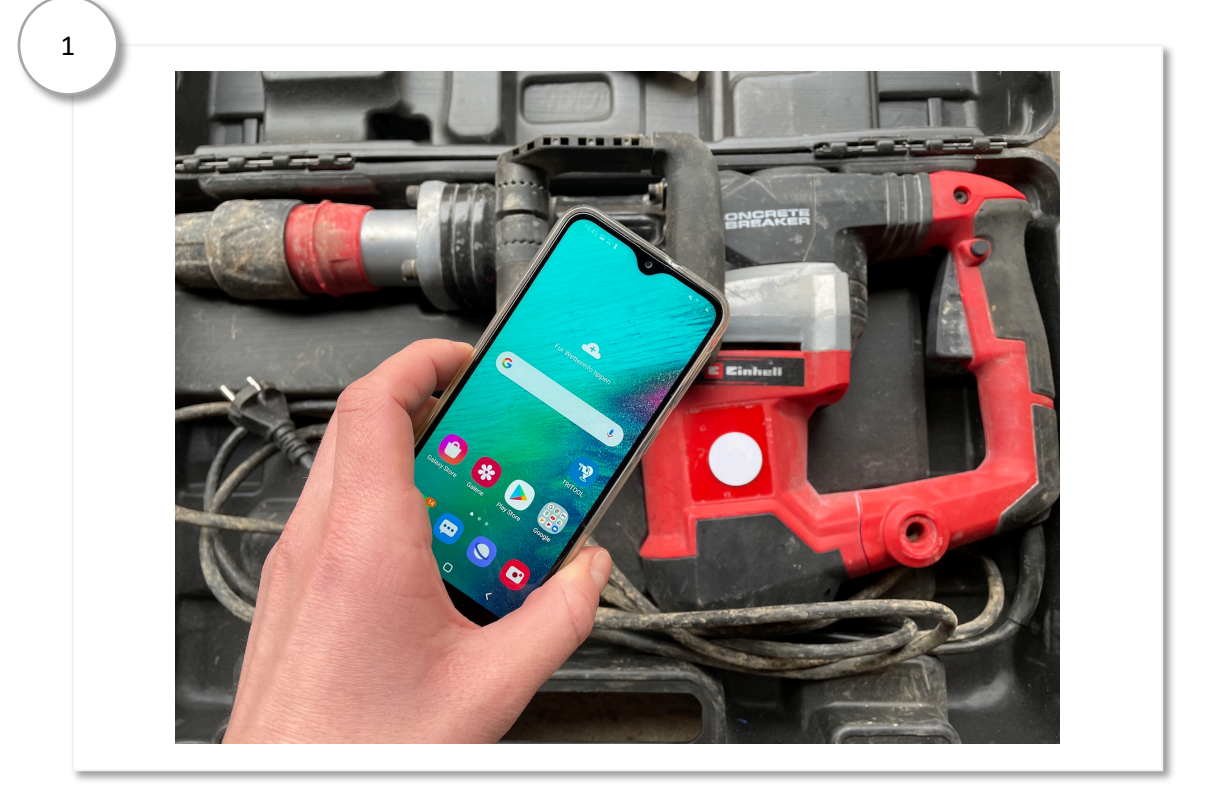

Scannen Sie den angebrachten NFC-Chip mit Ihrem Smartphone.

Sollten Sie nicht direkt am Gerät sein und somit den Chip scannen können, suchen Sie das gewünschte Werkzeug über die Suchfunktion im Menü (=).

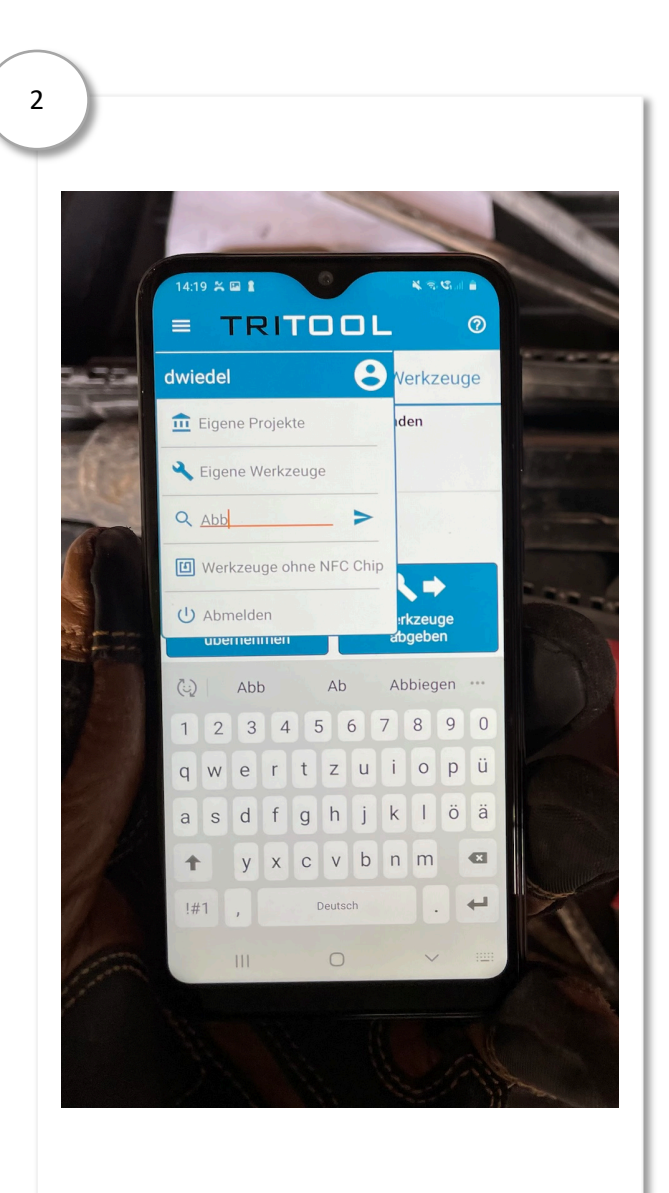

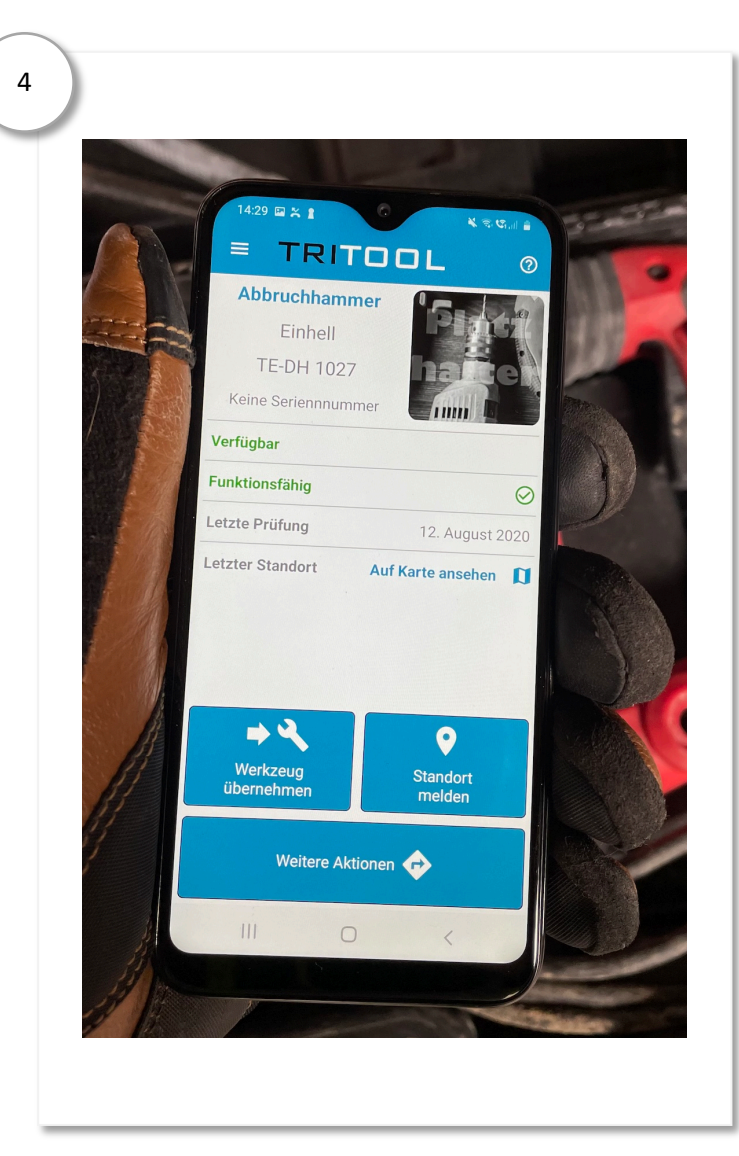

Über die Menütaste "Weitere Aktionen", gelangen Sie in das ausführliche Menü, wo Sie auch das Gerätebild hinterlegen können.

Menüpunkt "Geräte-Bild hochladen" auswählen und schon können Sie ein Bild für Ihr Werkzeug hinterlegen.

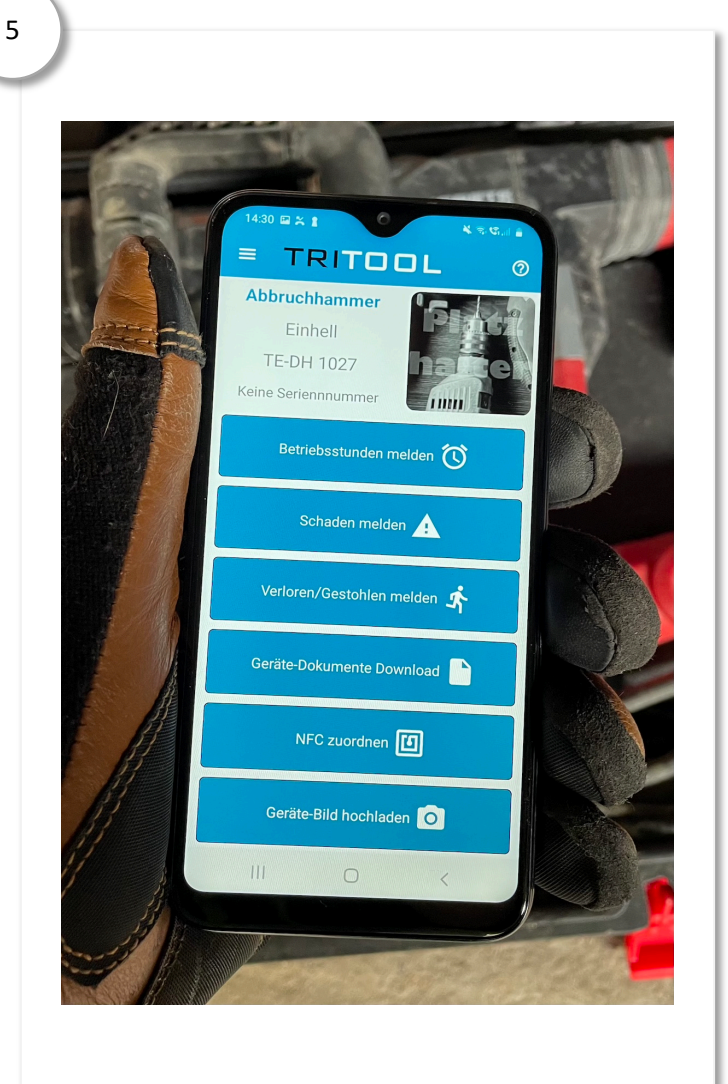

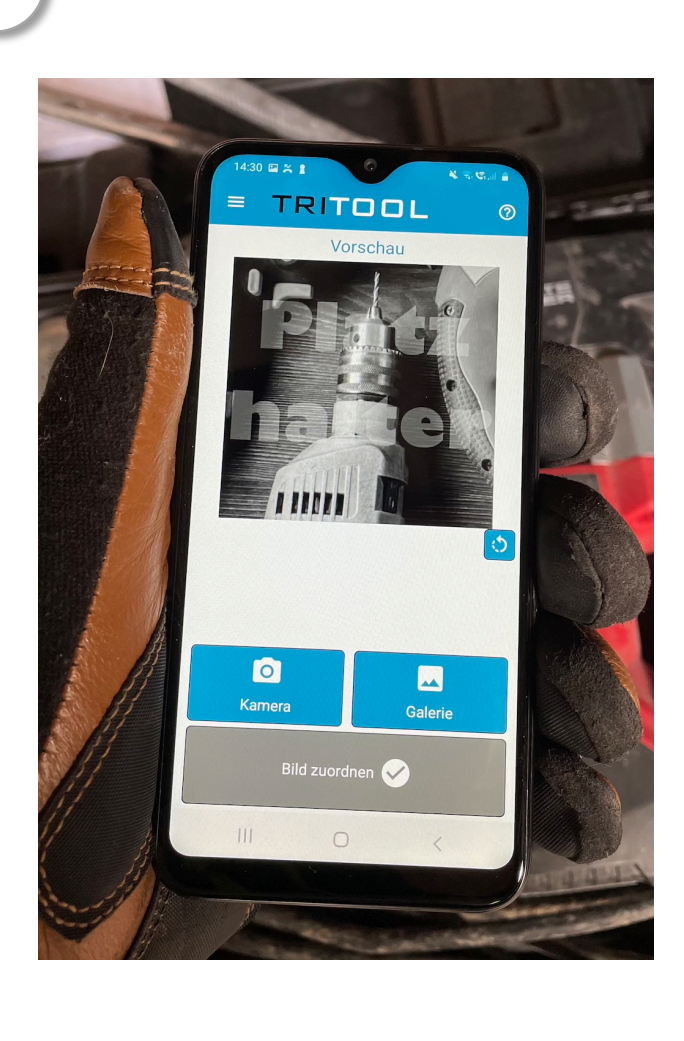

Tippen Sie auf "Kamera" wenn Sie ein Bild aufnehmen und dieses direkt verwenden wollen. Wollen Sie ein Bild hinterlegen was sich schon in Ihrer Galerie befindet, dann tippen Sie auf Galerie und wählen dieses aus.

Das hinterlegte Bild kann bei Bedarf noch gedreht werden. Jetzt einfach auf "Bild zuordnen" tippen und das Bild ist zugeordnet.

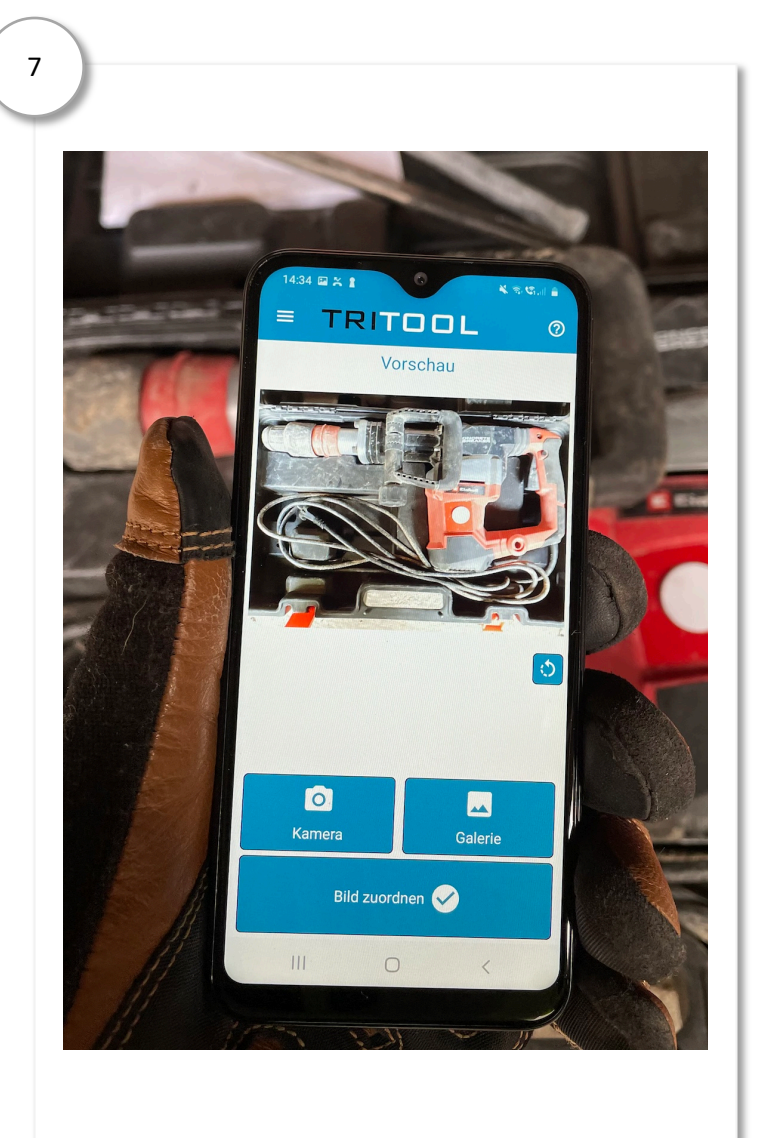

## Erleichtern Sie sich und Ihren Mitarbeitern den Alltag. Nutzen Sie Tritool!

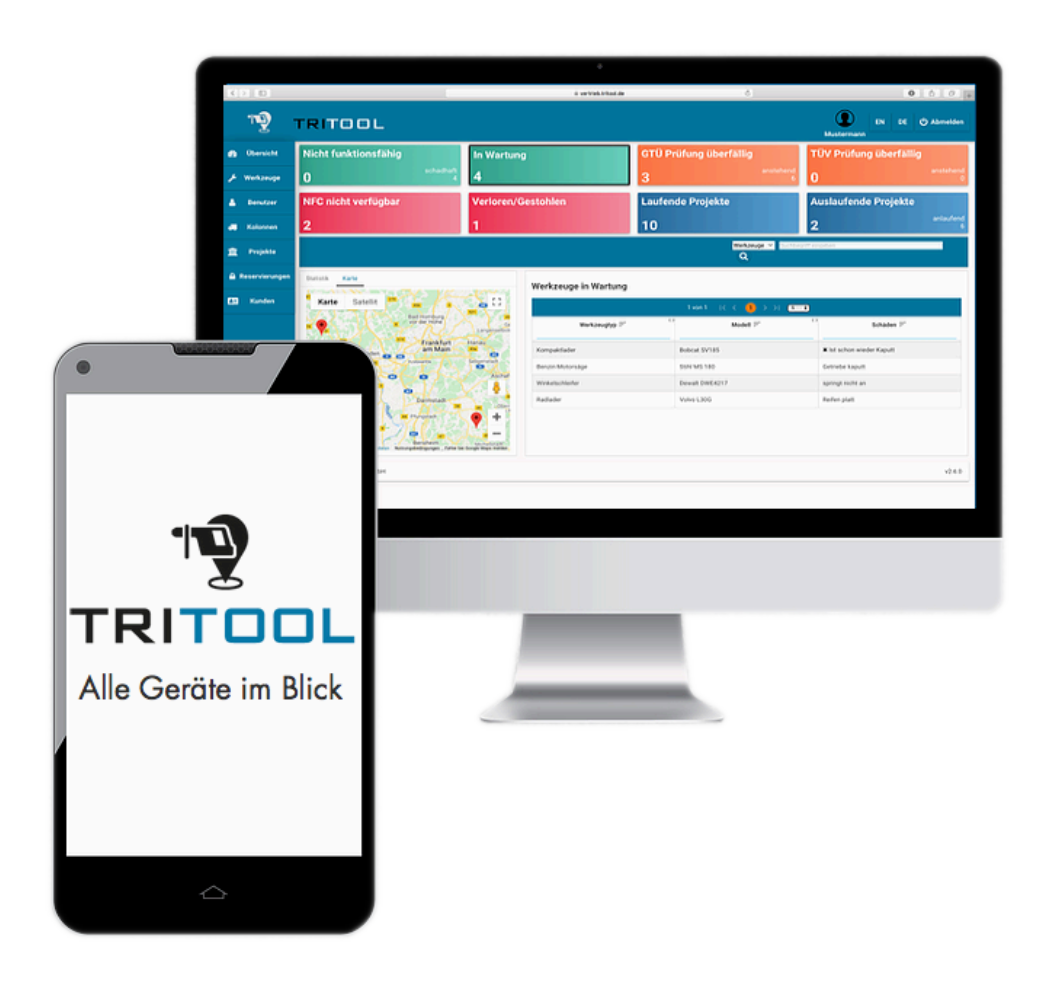

Sie haben weitere Fragen zu Tritool oder wollen es kostenfrei testen? Dann sprechen Sie uns gerne an.

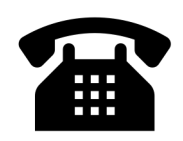

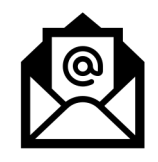

06131/5015389

sales@triona.de